# Western Digital.

**PRODUCT MANUAL** 

Ultrastar<sup>®</sup> DC ME200 Memory Extension Drive

# **Revision History**

| Revision | Date             | Description                                                         | Reference |
|----------|------------------|---------------------------------------------------------------------|-----------|
| 1.0      | January 10, 2019 | Initial release                                                     |           |
| 2.0      | March 22, 2019   | Added best practices for benchmarking and enhanced troubleshooting. |           |
| 3.0      | May 07, 2019     | Update to links within Sections 2.3, 2.4, and 8.1.                  |           |

Western Digital Technologies, Inc. or its affiliates' (collectively "Western Digital") general policy does not recommend the use of its products in life support applications where in a failure or malfunction of the product may directly threaten life or injury. Without limitation to the foregoing, Western Digital shall not be liable for any loss, injury, or damage caused by use in such conditions.

This document is for information use only and is subject to change without prior notice. Western Digital assumes no responsibility for any errors that may appear in this document, nor for incidental or consequential damages resulting from the furnishing, performance or use of this material.

Absent a written agreement signed by Western Digital or its authorized representative to the contrary, Western Digital explicitly disclaims any express and implied warranties and indemnities of any kind that may, or could, be associated with this document and related material, and any user of this document or related material agrees to such disclaimer as a precondition to receipt and usage hereof.

Each user of this document or any product referred to herein expressly waives all guaranties and warranties of any kind associated with this document any related materials or such product, whether expressed or implied, including without limitation, any implied warranty of merchantability or fitness for a particular purpose or non-infringement. Each user of this document or any product referred to herein also expressly agrees Western Digital shall not be liable for any incidental, punitive, indirect, special, or consequential damages, including without limitation physical injury or death, property damage, lost data, loss of profits or costs of procurement of substitute goods, technology, or services, arising out of or related to this document, any related materials or any product referred to herein, regardless of whether such damages are based on tort, warranty, contract, or any other legal theory, even if advised of the possibility of such damages.

This document and its contents, including diagrams, schematics, methodology, work product, and intellectual property rights described in, associated with, or implied by this document, are the sole and exclusive property of Western Digital. No intellectual property license, express or implied, is granted by Western Digital associated with the document recipient's receipt, access and/or use of this document or the products referred to herein; Western Digital retains all rights hereto.

Western Digital, the Western Digital logo, and Ultrastar are registered trademarks or trademarks of Western Digital Corporation or its affiliates in the US and/or other countries. Apache, Apache Ignite, and Apache Spark are either registered trademarks or trademarks of the Apache Software Foundation in the United States and/or other countries. Docker is a trademark or registered trademark of Docker, Inc. in the United States and/or other countries. Intel and Xeon are trademarks of Intel Corporation or its subsidiaries in the U.S. and/or other countries. Linux® is the registered trademark of Linus Torvalds in the U.S. and other countries. Oracle and MySQL are registered trademarks of Oracle and/or its affiliates. Red Hat and Red Hat Enterprise Linux are registered trademarks of Red Hat, Inc. in the U.S. and other countries. Redis Labs Ltd. Any rights therein are reserved to Redis Labs Ltd. Any use by Western Digital is for referential purposes only and does not indicate any sponsorship, endorsement or affiliation between Redis and Western Digital. SAP and HANA are the trademark(s) or registered trademark(s) of SAP SE in Germany and in several other countries. ScaleMP and the ScaleMP logo are trademarks of ScaleMP, Inc. All other marks are the property of their respective owners. Product specifications subject to change without notice. Pictures shown may vary from actual products. Not all products are available in all regions of the world.

© 2019 Western Digital Corporation or its affiliates. All rights reserved.

### TABLE OF CONTENTS

| 1. | INTRODUCTION                                                                                                    | 7                                |
|----|----------------------------------------------------------------------------------------------------|----------------------------------|
| 2. | INSTALLING ULTRASTAR MEMORY DRIVE         2.1 Operating System Prerequisites         2.2 Preloaded Software         2.3 Installing Ultrastar Memory Tools         2.4 Update Ultrastar Memory Software         2.5 BIOS Configuration         2.5.1 Configure Boot Device         2.5.2 Configuring BIOS to Support Intel® Virtualization Technology | 8<br>9<br>10<br>11<br>11<br>12   |
| 3. | ULTRASTAR MEMORY DRIVE BOOT, SETTINGS AND DIAGNOSTICS MENU                                                                                                    | <b>14</b>                        |
|    | <ul><li>3.2 Guest OS</li><li>3.3 System Settings and Diagnostics</li></ul>                                                                                                    | 16                               |
| 4. | <ul> <li>HARDWARE CONFIGURATION</li> <li>4.1 Recommended Configuration</li> <li>4.2 DRAM to Ultrastar Memory Drive Ratio</li> </ul>                                                                                                    | <b>27</b><br>27<br>27            |
| 5. | <ul> <li>WORKLOADS PERFORMANCE &amp; OPTIMIZATIONS</li> <li>5.1 Target Workloads for Ultrastar Memory</li></ul>                                                                                                    | 30<br>31<br>31<br>31<br>32<br>32 |
| 6. | <ul> <li>Benchmarking Methodology and Performance Collection</li></ul>                                                                                                    | 33<br>33<br>34<br>34<br>36       |
| 7. | <ul> <li>TROUBLESHOOTING</li> <li>7.1 Ultrastar Memory Drive Fails to Start.</li> <li>7.1.1 Common Installation Error Codes</li> <li>7.2 Collecting Information for Escalating to Support</li> </ul>                                                                                                    | <b>37</b><br>37<br>37<br>38      |
| 8. | <ul> <li><b>RELOAD THE ULTRASTAR MEMORY DRIVE SOFTWARE</b>.</li> <li>8.1 Reload to Ultrastar Memory Device.</li> <li>8.2 Installing Ultrastar Memory Drive Software to a Different Bootable Media.</li> </ul>                                                                                                    | <b> 39</b><br>39<br>41           |
| 9. | SPECIFICATIONS                                                                                                    | 43                               |

### LIST OF FIGURES

| Figure 1-1 Block Diagram of the Ultrastar Memory Drive                  | 7    |
|-------------------------------------------------------------------------|------|
| Figure 2-1 Preloaded Software                                           | . 8  |
| Figure 2-2 Installing Ultrastar Memory Tools                            | . 9  |
| Figure 2-3 Change Boot Order / Priorities                               | .11  |
| Figure 2-4 Intel Virtualization Technology Configuration                | .12  |
| Figure 2-5 Intel Virtualization Technology for Direct I/O Configuration | .13  |
| Figure 3-1 First Screen                                                 | .14  |
| Figure 3-2 Ultrastar Memory Drive Boot                                  | .14  |
| Figure 3-3 Configuration Display                                        | .15  |
| Figure 3-4 Guest OS Loads                                               | .15  |
| Figure 3-5 Performance Data Collection                                  | .16  |
| Figure 3-6 Software Installer                                           | .16  |
| Figure 3-7 Software Installer                                           | . 17 |
| Figure 3-8 Systems Settings and Diagnostics (1)                         | .18  |
| Figure 3-9 Systems Settings and Diagnostics (2)                         | .19  |
| Figure 3-10 Systems Settings and Diagnostics (3)                        | 20   |
| Figure 3-11 Unify Remote Memory Domains                                 | .21  |
| Figure 3-12 Expand Local Memory Domains                                 | .21  |
| Figure 3-13 Hardware Tab                                                | 22   |
| Figure 3-14 Boot Tab                                                    | 23   |
| Figure 3-15 Diagnostics Tab                                             | 24   |
| Figure 3-16 Review Diagnostic Test                                      | 25   |
| Figure 3-17 Diagnostics Results                                         | 25   |
| Figure 3-18 TFTP Option                                                 | 26   |
| Figure 5-1 Performance Data Collection                                  | 32   |
| Figure 5-2 Performance Data Collection                                  | 32   |
| Figure 6-1 Figure 1 Type                                                | 34   |
| Figure 6-2 Performance Data Collection                                  | 35   |
| Figure 6-3 Performance Data Collection                                  | 35   |
| Figure 6-4 Figure 1 Type                                                | 36   |
| Figure 8-1 Software Installer                                           | 40   |
| Figure 8-2 Software Installer                                           | 42   |

### LIST OF TABLES

| Table 4-1 | Performance-optimized Software-defined Memory (SDM) Capacity        | 28 |
|-----------|---------------------------------------------------------------------|----|
| Table 4-2 | Maximum Software-defined Memory (SDM) capacity for Ultrastar Memory | 29 |
| Table 5-1 | Workloads and Applications                                          | 30 |
| Table 7-1 | Common Installation Error Codes                                     | 37 |
| Table 7-2 | Workloads and Applications                                          | 38 |
| Table 9-1 | Specifications                                                      | 43 |

# **1.0** INTRODUCTION

The Ultrastar<sup>®</sup> DC ME200 Memory Extension Drive can be used to immediately scale existing system memory, promote server consolidation, and reduce the complexity of splitting large multi-TB data sets across multiple servers. The Ultrastar memory drive drives applications with large amounts of system memory at a fraction of the cost of DRAM by combining Ultrastar NVMe<sup>TM</sup> SSDs with Western Digital memory extension technology. Advanced software algorithms work to maintain DRAM-like performance across a variety of applications, especially targeting highly parallel workloads with high numbers of transactions. Once installed, the solution is transparent, requiring no changes to the existing OS and applications.

This document provides details for users and administrators on the design, installation, features, and specifications of Ultrastar memory drives.

As shown in Figure 1-1, the Ultrastar memory drive executes directly on the hardware, below the operating system, and creates a hybrid system memory from DRAM and NVM. This hybrid system memory operates transparently as volatile system memory, as if it were all DRAM.

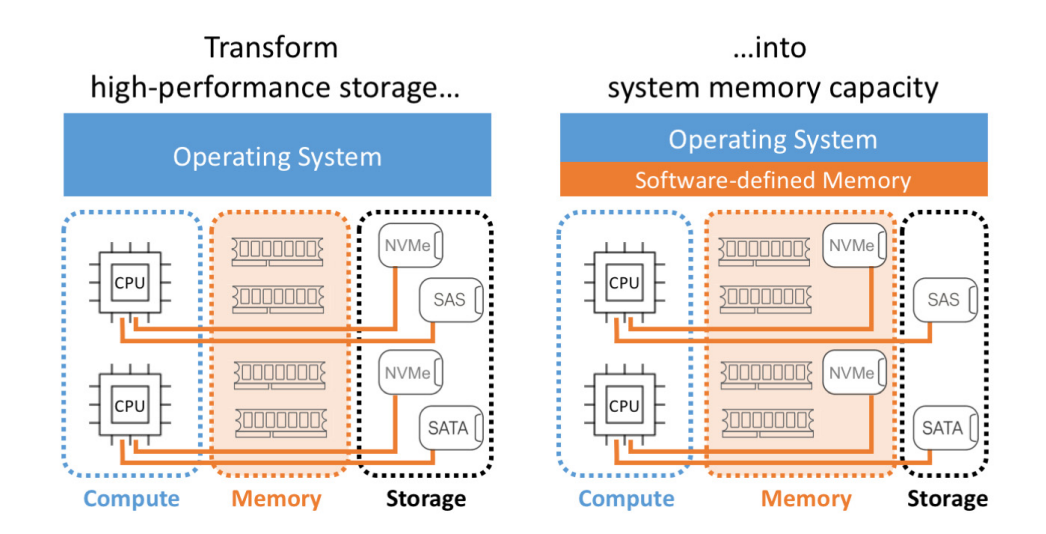

Figure 1-1. Block Diagram of the Ultrastar Memory Drive

# 2.0 INSTALLING ULTRASTAR MEMORY DRIVE

### 2.1 Operating System Prerequisites

- Linux<sup>®</sup> x86 64 bit, kernel versions 2.6.32 or higher.
- See **Release Notes** for supported Linux distributions.
- Ultrastar memory drives also supports Open Source hypervisors such as KVM, as shipped with the major Linux distributions.

### 2.2 Preloaded Software

The Ultrastar memory drive is a bootable device, shipped with preloaded software to create software-defined memory. Booting a system directly from the Ultrastar memory drive requires the system to support a UEFI boot.

To setup the system from a different local bootable flash media, or if the system does not support UEFI boot, refer to Chapter 8 - *Reload the Ultrastar memory Software*.

If the preloaded software on the Ultrastar memory drive is accidentally deleted or corrupted, refer to Chapter 8 - *Reload the Ultrastar Memory Software*.

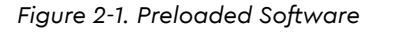

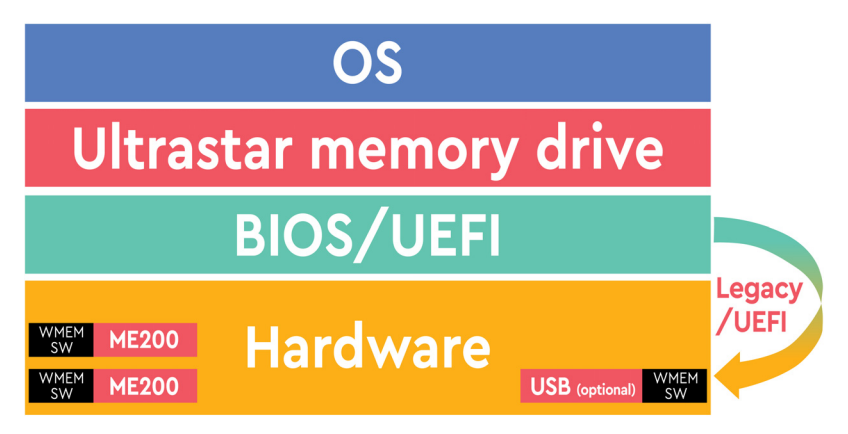

Installing the Ultrastar memory drive is as simple as physically connecting the Ultrastar memory device to the right slot within the system (refer to the system's manual for information on connecting NVMe devices to it).

- For optimal performance, it is highly recommended to install at least one Ultrastar memory drive per processor.
- Configure the system's BIOS to boot from one of the Ultrastar memory devices installed. Once setup is complete and changes, reboot the system.

**NOTE:** It is recommended to install a supported Linux OS; if Linux OS is preinstalled, continue with the boot process. Once prompted, select the device onto which the OS is installed as the boot device.

While it is recommended to have Linux OS pre-installed before installation, users may opt to install Linux OS before or after installing the Ultrastar memory drive.

### 2.3 Installing Ultrastar Memory Tools

If installing a system for purposes other than production use, such as software development, performance tuning, or quality assurance, it is recommended for users to also install the Ultrastar memory tools as it can provide valuable system information.

The software installer can be obtained from the download section of the product support page:

https://www.westerndigital.com/support/wdc/data-center-drives/ssd/ultrastar-dc-me200

**NOTE:** The Ultrastar memory tools are installed by default within /usr/local/ {bin,etc}.

Figure 2-2. Installing Ultrastar Memory Tools

#./wmem\_installer-8.6.2535.77.sh in -t Preparing installer... Please take a moment to read the below Welcome to WDC Ultrastar DC ME200 memory version 8.6.2535.77 ! \_\_\_\_\_ \* By installing and/or using this software you acknowledge that you have read and agreed to the agreement published at https://www.get-wmen.com/EULA \* Parts if this program, as provided in binary form, include open source code under one or more open source licenses. For further details and notices please see https://www.scalemp.com/opensource. Type "accept" to accept the terms and conditions above: accept Terms and conditions accepted. Installing WDC Ultrastar DC ME200 memory tools... DC Ultrastar DC ME200 memory tools requires SUID permission to run as non-root user. Allow WDC Ultrastar DC ME200 memory tools to be run by all users (recommended)? [N/Y] Y WDC Ultrastar DC ME200 memory tools installation is complete.

### 2.4 Update Ultrastar Memory Software

A new software version of the Ultrastar memory drive is released periodically, which can include bug fixes, new features, and performance enhancements.

The latest software revision is available at:

https://www.westerndigital.com/support/wdc/data-center-drives/ssd/ultrastar-dc-me200

To update to the latest software version, proceed with the following:

- 1. Before starting the update, verify the Ultrastar memory drive is operating and supporting the installed OS.
- 2. Log into the system as root.
- 3. Download the latest software version to a directory on the target Linux server.
- 4. Make the installer file executable:

# chmod +x wmem\_installer-x.x.x.sh

5. Launch the installer with the update flag, and follow on-screen instructions.

6. Press the **U** key to start the update process.

```
Writing part 1 out of 7: 100%
Writing part 2 out of 7: 100%
Writing part 3 out of 7: 100%
Writing part 4 out of 7: 100%
Writing part 5 out of 7: 100%
Writing part 6 out of 7: 100%
Writing part 7 out of 7: 100%
WDC Ultrastar DC ME200 memory installation is complete.
Installing WDC Ultrastar DC ME200 memory tools...
WDC Ultrastar DC ME200 memory tools requires SUID permission to run as non-root
user.
Allow Ultrastar DC ME200 memory tools to be run by all users (recommended)
[N/Y]? Y
```

7. Reboot the system.

The new version of the Ultrastar memory software will load and made available upon reboot of the system.

See Section 2.3 - Installing Ultrastar Memory Tools, for more information.

### 2.5 BIOS Configuration

The BIOS menus of the servers onto which they are installed may differ from the ones found below. Please verify the configuration of boot options in your systems' BIOS manual.

#### 2.5.1 Configure Boot Device

- 1. Boot the machine and access the BIOS Setup Utility during system load.
- Navigate via the Menu to (Advanced) Boot Options: If the system is capable of booting directly from the NVMe (using UEFI), set the Boot mode to UEFI.(See section 8.2 - Installing Ultrastar Memory Drive Software to a Different Bootable Media).

In case the option of booting from the NVMe is not available, refer to the Chapter 8 - *Reload the Ultrastar Memory Software* of this publication.

3. Save changes in BIOS configuration and reboot the system.

**NOTE:** To enable boot device selection, save the BIOS configuration and reboot the system.

- 4. Re-enter the BIOS setup utility.
- 5. Navigate via the menu to **Boot Options**, then select **Change Boot Order/ Priorities**.

If the system is capable of booting directly from the NVMe (using UEFI), assign to the UEFI Device and assign as the first/highest boot sequence priority.

In case the option of booting from the NVMe is not available, assign to the USB Flash Drive highest boot sequence priority by moving it to the first position on the list.

6. Select menu option Save & Exit and press Enter.

Figure 2-3. Change Boot Order / Priorities

| Aptio Setup Utility<br>Main Advanced Server                        | – Copyright (C) 2017 Ameri<br>Mgmt Security Boot Optio | can Megatrends, Inc.<br>ns Save & Exit                                                                                              |
|--------------------------------------------------------------------|--------------------------------------------------------|----------------------------------------------------------------------------------------------------|
| Boot Configuration<br>Setup Prompt Timeout<br>Bootup NumLock State | 3<br>[Off]                                             | Sets the system boot<br>order                                                                                                    |
| SecureBoot Support<br>Boot Mode<br>CDN Support for VIC             | Disabled<br>[UEFI Mode]<br>[Enabled]                   |                                                                                                    |
| Boot Option Priorities<br>Boot Option #1                           | (UEFI: SDM00000A503<br>-HUSMR7638BDP3Y1                | ++: Select Screen<br>14: Select Item<br>Enter: Select                                                                               |
| Boot Option #2                                                     | [UEFI: Built-in EFI<br>Shell]                          | +/-: Change Opt.<br>F1: General Help<br>F9: Optimized Defaults<br>F10: Save & Reset System<br>ESC: Exit<br>K/M: Scroll help UP/DOWN |
| Version 2.19.1268.                                                 | Copyright (C) 2017 America                             | n Megatrends, Inc.<br>AB                                                                                                    |

### 2.5.2 Configuring BIOS to Support Intel® Virtualization Technology

Note, in most systems this feature is a default setting.

To enable **Intel Virtualization Technology** (VT), navigate via the menu and proceed with the following steps:

- 1. Select Advanced, then select Socket Configuration.
- 2. Click on **Processor Configuration**, and set **Intel Virtualization Technology** to **Enabled**.

| Aptio Setup Utility<br>Processor Confi                                                              | y – Copyright (C) 2017 Amer<br>guration                                                                           | ican Megatrends, Inc.                                                                         |
|----------------------------------------------------------------------------------------------------|----------------------------------------------------------------------------------------------------|-----------------------------------------------------------------------------------------------|
| L3 Cache RAM<br>Processor O Version<br>Processor 1 Version                                          | 25344KB   25344KB<br>Intel(R) Xeon(R) Gold 6<br>154 CPU @ 3.00GHz<br>Intel(R) Xeon(R) Gold 6<br>154 CPU @ 3.00GHz | Enable/disable extended<br>APIC support                                                       |
| Cores Enabled<br>Hyper-Threading [ALL]<br>Execute Disable Bit<br>Intel(R) VT<br>Hardware Prefetcher | (A11)<br>[Enable]<br>[Enable]<br>[Enable]<br>[Enable]                                                             | ++: Select Screen                                                                             |
| Adjacent Cache<br>Prefetch<br>DCU Streamer<br>Prefetcher                                            | [Enable]                                                                                                    | T∔: Select Item<br>Enter: Select<br>+/-: Change Opt.<br>F1: General Help                      |
| DCU IP Prefetcher<br>LLC Prefetch<br>Extended APIC                                                  | [Enable]<br>[Enable]<br>[Disable]                                                                                 | F9: Optimized Defaults<br>F10: Save & Reset System<br>▼ ESC: Exit<br>K/M: Scroll help UP/DOWN |
| Version 2.19.1268                                                                                   | . Copyright (C) 2017 Americ                                                                                       | an Megatrends, Inc.                                                                           |

Figure 2-4. Intel Virtualization Technology Configuration

To enable VT-D, navigate via the menu and proceed with the following steps:

- 1. Select Advanced, then select Socket Configuration.
- 2. Click on Integrated IO Configuration, and set Intel Virtualization Technology for Direct I/O to Enabled.

Figure 2-5. Intel Virtualization Technology for Direct I/O Configuration

| Aptio Setup Utilit<br>Intel® VT for D                                                 | y <mark>– Copyright (C)</mark> 2017<br>irected I∕O (VT−d) | American Megatrends, Inc.                                                                                                    |
|---------------------------------------------------------------------------------------|-----------------------------------------------------------|----------------------------------------------------------------------------------------------------|
| Intel® VT for Directed<br>                                                            | I/O (VT-d)                                                | Enable/Disable Intel®<br>Virtualization<br>Technology for Directed<br>I/O (VT-d) by reporting                                                                                       |
| Intel® VT for<br>Directed I/O (VT-d)<br>Interrupt Remapping<br>PassThrough DMA<br>ATS | (Enable)<br>[Enable]<br>[Disable]<br>[Enable]             | the I/O device<br>assignment to VMM<br>through DMAR ACPI<br>Tables.                                                                                                    |
| Posted Interrupt<br>Coherency Support<br>(Non-Isoch)                                  | [Enable]<br>[Disable]                                     | <pre>++: Select Screen t4: Select Item Enter: Select +/-: Change Opt. F1: General Help F9: Optimized Defaults F10: Save &amp; Reset System ESC: Exit K/M: Scroll help UP/DOWN</pre> |
| Version 2.19.1268                                                                     | . Copyright (C) 2017 Am                                   | erican Megatrends, Inc.<br>AB                                                                                                    |

### 3.0 Ultrastar Memory Drive Boot, Settings and Diagnostics Menu

This chapter outlines the boot process of Ultrastar memory drives, as well as the interactive user setting and diagnostics options available during the boot process.

It is important to note that for data centers in which KVM console access is not available, the Ultrastar memory drive can be configured for those outputs and controls to be available via Serial over LAN (SOL).

### **3.1** Boot Process

The following screens are displayed during the loading process, directly after the Ultrastar memory drive system boot.

First visual the end-user sees after BIOS POST.

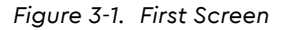

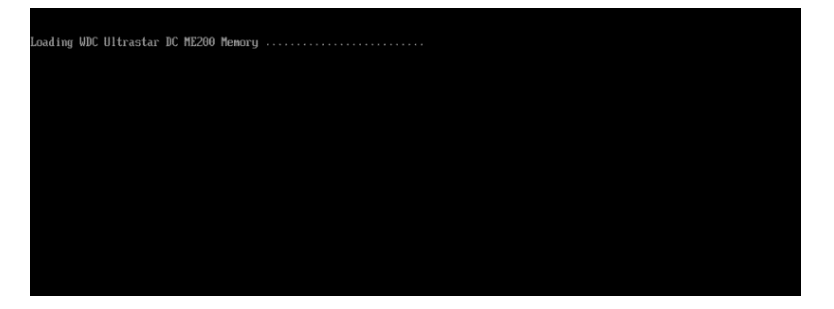

Ultrastar memory drive boot start.

Figure 3-2. Ultrastar Memory Drive Boot

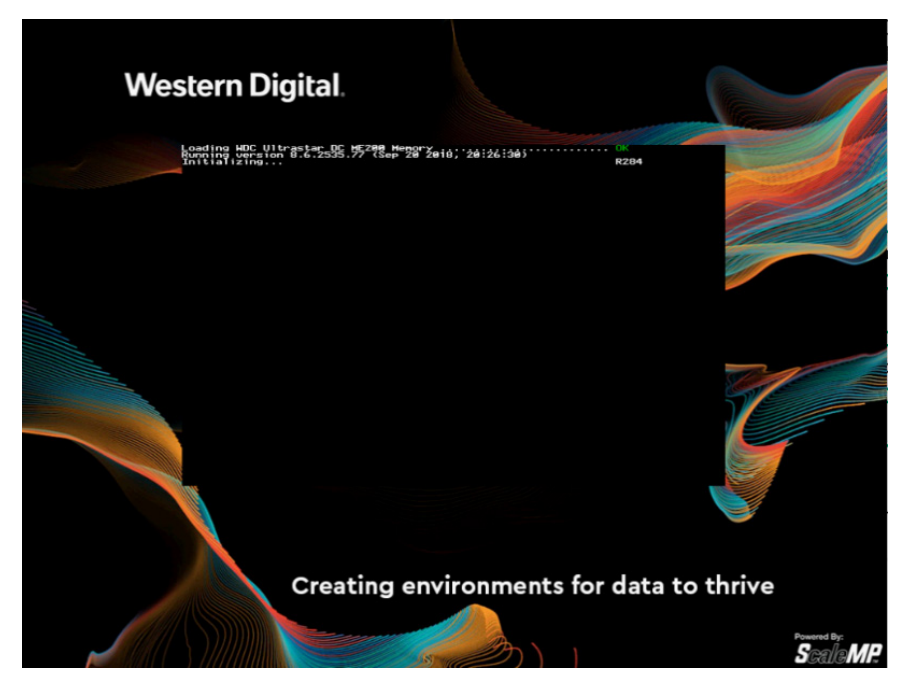

At this stage, the system displays configuration information. This specific example shows:

- 1 x 2 Processor System ("Board") with 768GiB RAM (of which 728GiB are available for use).
- 2 x NVMe SSDs ("Boards") with 1,788GiB each (of which 1,044GiB each are available for use).
- The system reports a total of 2,816GiB available for use.
- Warning messages, if any (displayed in yellow font), notify the user about deviations from best practices and recommendations.
- A prompt is displayed to optionally enter the Ultrastar memory drive settings and diagnostics menu (displayed in yellow font) by pressing <F5> key. If no action is taken, after timeout, the Linux OS will be booted from the device defined in the Ultrastar memory drive configuration.

Figure 3-3. Configuration Display

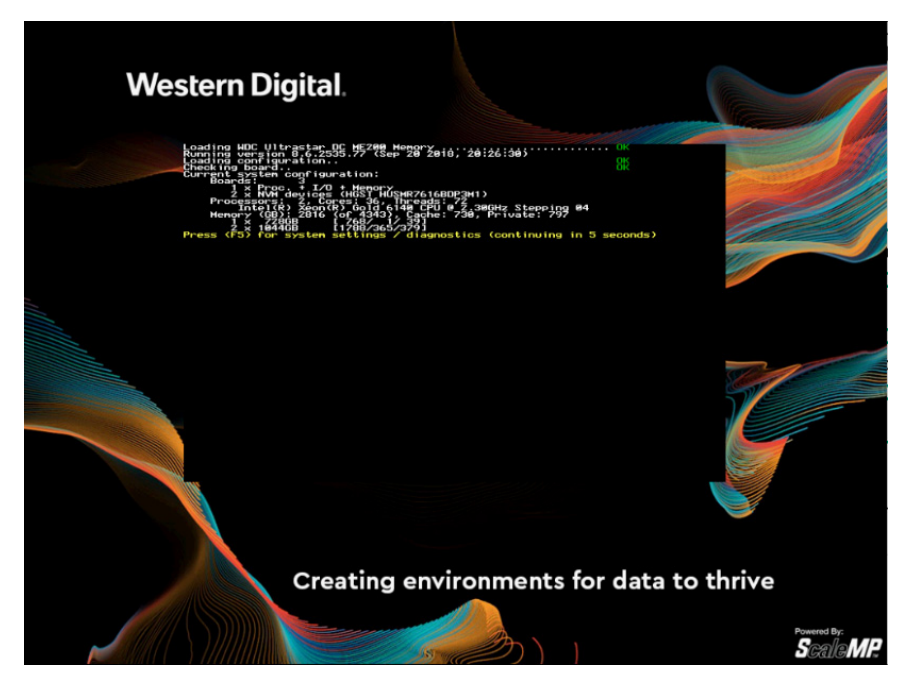

Guest OS Loads

Figure 3-4. Guest OS Loads

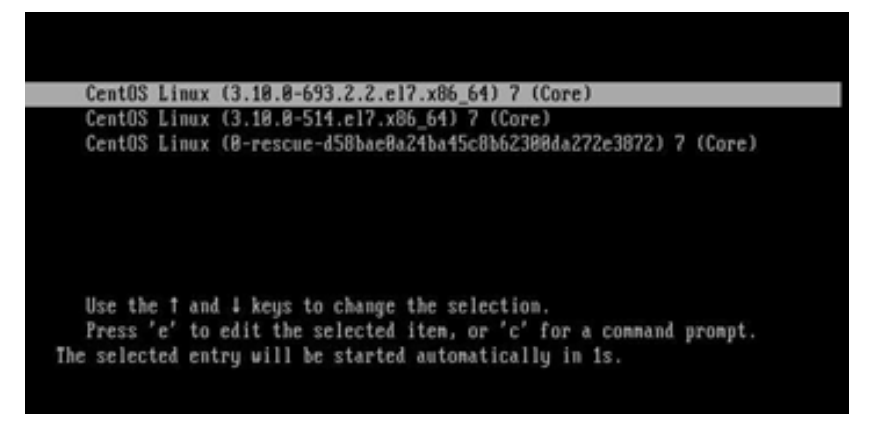

### 3.2 Guest OS

Once the guest operating system loads, it is possible to see all available system memory using standard **free** command:

```
Figure 3-5. Performance Data Collection
```

| # free - | g     |      |      |        |            |           |
|----------|-------|------|------|--------|------------|-----------|
|          | total | used | free | shared | buff/cache | available |
| Mem:     | 2771  | 21   | 2749 | 0      | 0          | 2746      |

Additionally, to check the Ultrastar memory drive version and configuration, users may see the **wmemversion** command (Note: this requires installation of Ultrastar memory tools; see Chapter 2 - *Installing Ultrastar Memory Drive Tools*):

Figure 3-6. Software Installer

```
# wmemversion --long
WDC Ultrastar DC ME200 memory: 8.6.2535.77 (Sep 20 2018 20:26:30)
System configuration:
       Boards: 3
         1 \times Proc. + I/O + memory
         2 x NVM devices (HGST HUSMR7616BDP3M1)
       Processors: 2, Cores: 36, Threads: 72
         Intel(R) Xeon(R) Gold 6140 CPU @ 2.30GHz Stepping 04
       Memory (GB): 2816 (of 4343), Cache: 730, Private: 797
         1 x 728GB
                         [ 768/ 1/ 39]
                        [1788/365/379]
                                           86:00.0#1
         1 x 1044GB
                                           87:00.0#1
         1 x 1044GB
                         [1788/365/379]
       Boot device: [HDD0] ATA VK000240GWCFD
```

Supported until: Unlimited this specific example shows the resources available for use:

- 1 x 2 Processor System ("Board") with 768GB RAM (of which 728GB are available for use)
- 2 x NVMe SSDs ("Boards") with 1,788GiB each (of which 1,044GiB each are available for use).

The system reports total 2,816GB available for use.

NVMe® SMART attributes are accessible in-band using the command below. SMART attributes are also accessible out-of-band using IPMI.

Figure 3-7. Software Installer

| <pre># wmemctlpinfo</pre>  |                     |
|----------------------------|---------------------|
| Device info:               |                     |
| Board number: 0            |                     |
| Device number: 0           |                     |
| Device type: 0             |                     |
| Device address: 0087       | :00.0#1             |
| PCI VID:DID: 1c58          | :0023               |
| PCI SVID:SDID: 1c58        | :0023               |
| Controller ID:             |                     |
| Serial number (SN):        | СЈН002000869        |
| Model number (MN):         | HUSMR7632BHP301     |
| Firmware number (FN)       | : KNGNP090          |
| Number of namespaces       | (NN): 128           |
| Namespace ID:              |                     |
| Namespace size (NSZE       | ): 543076758        |
| Namespace capacity (       | NCAP): 543076758    |
| Namespace utilizatio       | n (NUSE): 543076758 |
| SMART / HEALTH Information | Log:                |
| Critical Warning:          | 0x0                 |
| Composite Temperatur       | e: 48 C             |
| Available Spare:           | 191%                |
| Available Spare Thre       | shold: 10%          |
| Percentage Used:           | 3%                  |
| Data Units Read:           | 4021317382          |
| Data Units Written:        | 2177033579          |
| Host Read Commands:        | 452665252284        |
| Host Write Commands:       | 272541820061        |
| Controller Busy Time       | : 44577             |
| Power Cycles:              | 751                 |
| Power On Hours:            | 2                   |
| Unsafe Shutdowns:          | 140                 |
| Media and Data             |                     |
| Integrity Errors:          | 0                   |
| Number of Error            |                     |
| Information Log Entr       | ies: 2              |
| License Info:              |                     |
| Provisioned License        |                     |
|                            |                     |
|                            |                     |

## 3.3 System Settings and Diagnostics

During the Ultrastar memory drive loading process, the user may go into the **Settings** and **Diagnostics** menu by pressing **<F5>** when prompted.

In the **System** tab, the following can be configured:

- The total system memory available to the operating system (use the default or set it manually).
- The physical board memory used (typically used in benchmarking, otherwise keep as Default).
- Set the system to auto-restart in case of critical failure of a system component (restarting without that component or stay frozen with the error message).
- Define the console redirection and terminal type.
- Toggle the display of the welcome screen between Always and Only After Updates options.
- Select the NUMA layout that Ultrastar memory drive will present to the operating system.

Figure 3-8. Systems Settings and Diagnostics (1)

| System         Hardware         Devices         Boot         Diagnostics           System Hemory (OB):         LILETLINE         2016 out of 4343 (1488 cache)         Doard Memory (OB):         LILETLINE           Doard Memory (OB):         Default         767 out of 767         Taterrupt Routing:         Programmable           Restart On Fallow:         No         Deared Memory (OB):         Autor Methods         Deared Methods           Diagnostics:         Devisitent         Console Redirection: All         Tarminal Type:         Auto-datact           Boot Hode:         Auto-Detect         Moone Screen:         Appears only after updates         [View Helcome Screen] |  |
|----------------------------------------------------------------------------------------------------|--|
| Select Hopery; (scrater, calculated nemory; 201600) or specify the pount of interpretation of the operating system will be used by Ultracter Of M2288 Hencey arrays.                                                                                                    |  |
| System Menory; (system calculated memory: 201600) or specify the mount of<br>immoving table to the operating system will be used by Oltraxiar OC H2200 Henory,<br>and cache and a set of the operating system will be used by Oltraxiar OC H2200 Henory,<br>array as Maylog to Pollo, Pollo, Suitch Tab FSC: Exit and a cit<br>(c) Copyright 2003-2018 ScaleW                                                                                                    |  |

When setting the System Memory, the **Default** allows the Ultrastar memory drive to set the number to the optimal value for performance.

Switch this setting to **Manual** and set any other value from the range allowed by the system, if desired.

Setting a higher number than the default value would allow for larger system memory capacity at the expense of performance.

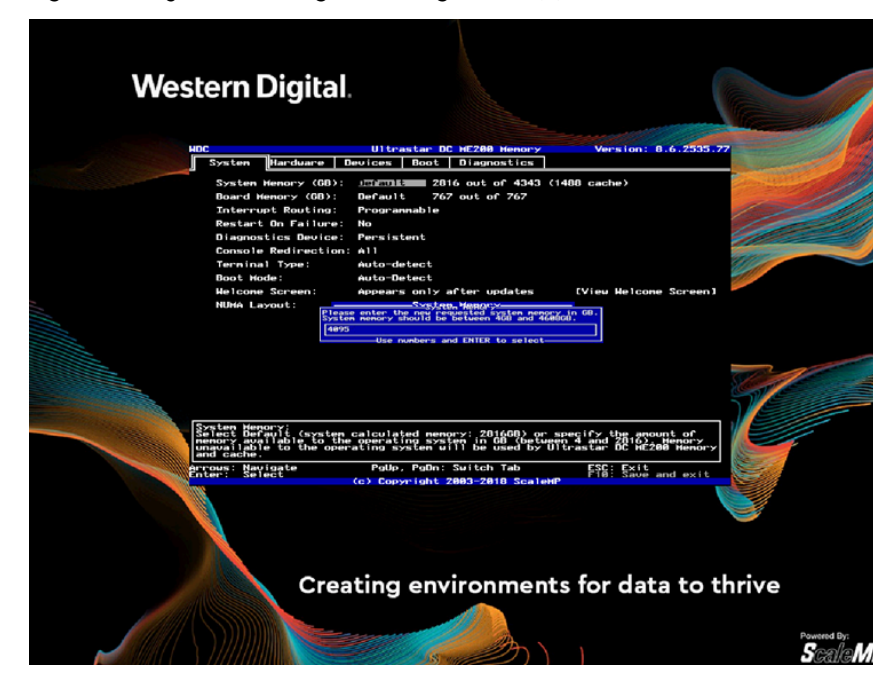

Figure 3-9. Systems Settings and Diagnostics (2)

Ultrastar memory drives may present the added memory gain from the NVMe SSDs, as per the following:

- Unifying Remote Memory Domains present a processor-less (memoryonly) NUMA domain, which is the default setting.
- Expand Local Memory Domains to expand each processor's memory domain with a portion of the memory made available by Ultrastar memory drive.

The **Expand Local Memory Domains** option is recommended for applications like the SAP HANA in-memory database.

Consult application-specific documentation for the right choice to a desired application.

| BC<br>Systen Hardware<br>Systen Menory (GB):<br>Board Menory (GB):<br>Interrupt Routing:                                            | Ultrastar DC HE280 Henory<br>Devices Boot Diagnostics<br>UCETURE 2816 out of 4343 (<br>Default 767 out of 767<br>Programable                                                                                                    | Version: 8.6.2535.7<br>(1488 cache)                                                       |  |
|----------------------------------------------------------------------------------------------------|----------------------------------------------------------------------------------------------------|-------------------------------------------------------------------------------------------|--|
| Restart On Failure:<br>Diagnostics Device:<br>Console Redirector<br>Terninal Type:<br>Boot Wode:<br>Helcome Screen:<br>NUMA Layout: | No<br>Paras is tent<br>auto-defect<br>Auto-defect<br>Auto-defect<br>Appears only after updates<br>Patieur-defamilier<br>Patieur-defamilier<br>Patieur-d | (Vieu Helcone Screen]                                                                     |  |
| System Memory:<br>Select Default (system<br>senory available to the<br>endrache to the ope<br>weare: Memicate                       | calculated monopry: 201668) or<br>e operating system in 08 the bus<br>ating system will be used by<br>Data Dears: Suited Tab                                                                                                    | specify the anount of<br>an 4 and 2016/2018/enory<br>Itractar DE M208 Henory<br>FEF: Frit |  |
| Artous: Revidate                                                                                                    | roup, roun: suiten lab<br>(c) Copyright 2003-2018 Scaler                                                                                                    | PTB: Save and exit                                                                        |  |

Figure 3-10. Systems Settings and Diagnostics (3)

#### **Unify Remote Memory Domains**

Memory from Ultrastar memory drive is a single additional numa-node without CPUs.

Figure 3-11. Unify Remote Memory Domains

```
# numact1 --hardware
available: 3 nodes (0-2)
node 0 cpus: 0 1 2 3 4 5 6 7 8 9 10 11 12 13 14 15 32
33 34 35 36 37 38 39 40 41 42 43 44 45 46 47
node 0 size: 217823 MB
node 0 free: 210938 MB
node 1 cpus: 16 17 18 19 20 21 22 23 24 25 26 27 28 29
30 31 48 49 50 51 52 53 54 55 56 57 58 59 60 61 62 63
node 1 size: 261888 MB
node 1 free: 255174 MB
node 2 cpus:
node 2 size: 3713536 MB
node 2 free: 3637847 MB
node distances:
node 0 1 2
0: 10 20 254
1: 20 10 254
2: 254 254 10
```

#### **Expand Local Memory Domains**

Memory from Ultrastar memory drive is divided between the processor-oriented numa-nodes.

Figure 3-12. Expand Local Memory Domains

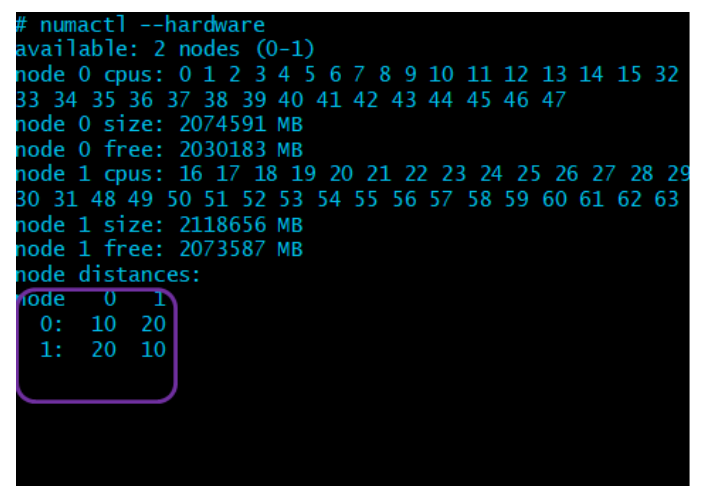

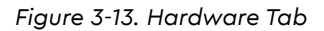

| NDC<br>System Hardware                                                                        | Ultrastar<br>Devices Boot                        | DC ME200 Memory<br>Diagnostics                | Version: 8                   | .6.2535.77 |         |
|-----------------------------------------------------------------------------------------------|--------------------------------------------------|-----------------------------------------------|------------------------------|------------|---------|
| Intel Turbo Boost:                                                                            |                                                  | Enabled                                       |                              | 200        |         |
| AnyIO:                                                                                        |                                                  | Enable                                        |                              | /          |         |
| Hardware Virtualiza                                                                           | tion:                                            | Enabled                                       |                              | 1          | 1 de la |
| Device Ownership:                                                                             | Address                                          | Usage                                         |                              |            |         |
|                                                                                               | 87:88:8                                          | Private                                       |                              | 910        |         |
|                                                                                               |                                                  |                                               |                              |            |         |
| Hyper-Threading;<br>Fast the CPU Hyper-Ti<br>Changing Hyper-Threadi<br>If changed, the system | hreading suppo<br>ng requires sy<br>will restart | rt.<br>stem restart to t<br>once these settin | ake effect.<br>gs are saved. | -7         |         |
| Arrous: Navigate<br>Enter: Select                                                             | PgUp, PgDn<br>(c) Copyright                      | : Switch Tab<br>2003-2018 ScaleM              | ESC: Exit<br>F10: Save a     | nd exit    |         |
|                                                                                               |                                                  |                                               |                              |            |         |

In the Hardware tab, the following can be set:

- 1. Intel processor: Hyper-threading
- 2. Turbo-boost
- 3. Hardware virtualization support.
- 4. Enable or disable the use of Ultrastar memory devices as storage devices.

To enable the use of untested PCI-Express cards as I/O and compute devices, use the **Devices** tab.

Figure 3-14. Boot Tab

| - | WDC Ultrastar<br>System Hardware Devices Boo                                                                                                    | DC ME200 Menory Ve<br>Diagnostics                                 | rsion: 8.6.2535.77    | J  |
|---|----------------------------------------------------------------------------------------------------|-------------------------------------------------------------------|-----------------------|----|
|   | 1: FHEDD3 ATA MC8882486HCFD<br>2: [PC182:88.8] PAT boot (wid=148<br>3:<br>4:<br>5:<br>6:<br>7:<br>8:<br>9:                                                                                                    | 4, did=1657)                                                      |                       |    |
|   |                                                                                                    |                                                                   |                       | 11 |
|   | I: Insert a boot device to the<br>R: Renove boot device from the<br>+: Move a boot device up and do                                                                                                    | ist<br>ist<br>n the list                                          |                       | -  |
|   | The second second secon | ist<br>ist<br>n the list<br>: Switch Tab ESC<br>2003-2018 ScaleMP | Exit<br>Save and exit |    |

In the **Boot** tab, select the device containing the desired operating system.

The boot device can be an optical device or a disk connected directly to the system, a SAN-connected device, a NIC if booting the OS over PXE, etc.

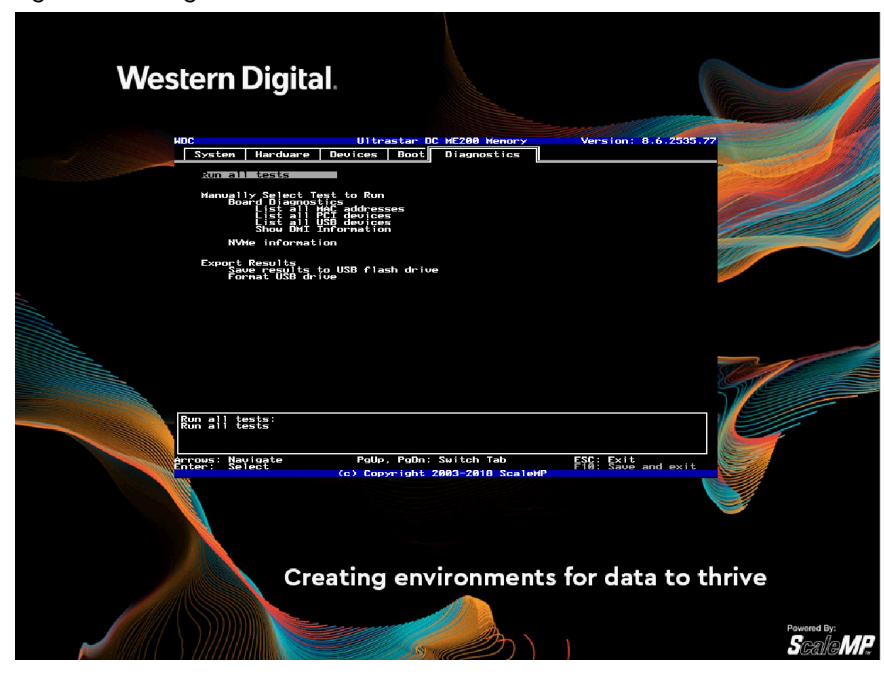

Figure 3-15. Diagnostics Tab

In the **Diagnostic** tab, select which diagnostics tests to run (or run **All Tests**).

The test results will be presented on-screen (see next screen-shot). Go back to the **Diagnostics** tab and select to save the test results to a USB Flash Drive or make them available for download using TFTP (this option requires a DHCP server on your network to assign an IP address to the diagnostics utility).

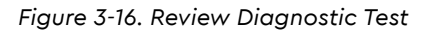

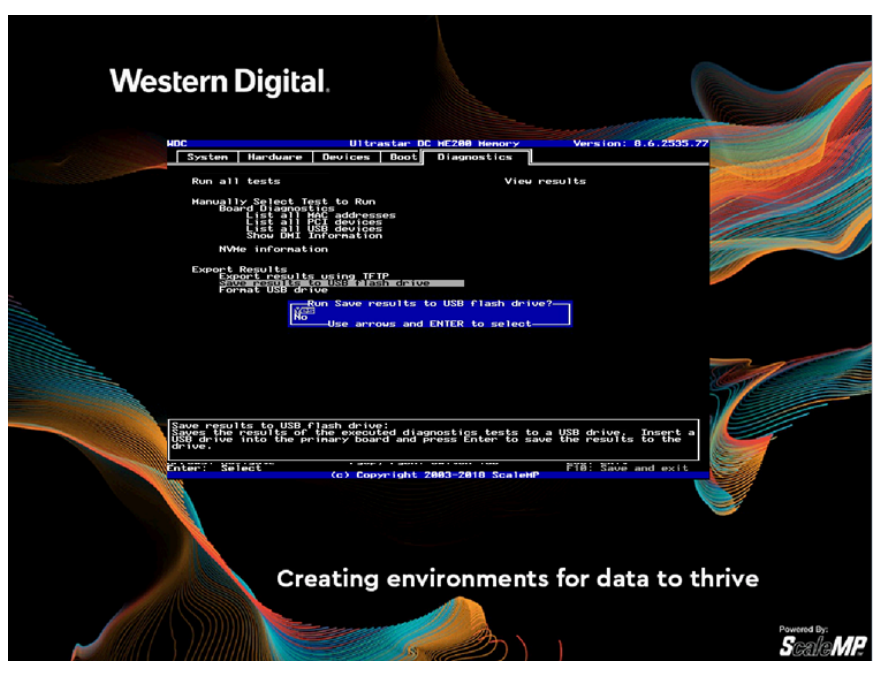

Review the diagnostic test results on-screen and navigate using the keyboard arrows and page-up/page-down keys.

To save the diagnostics results, press **<ESC>** to go back to the **Diagnostics** tab and choose the option desired under **Export Results** tab.

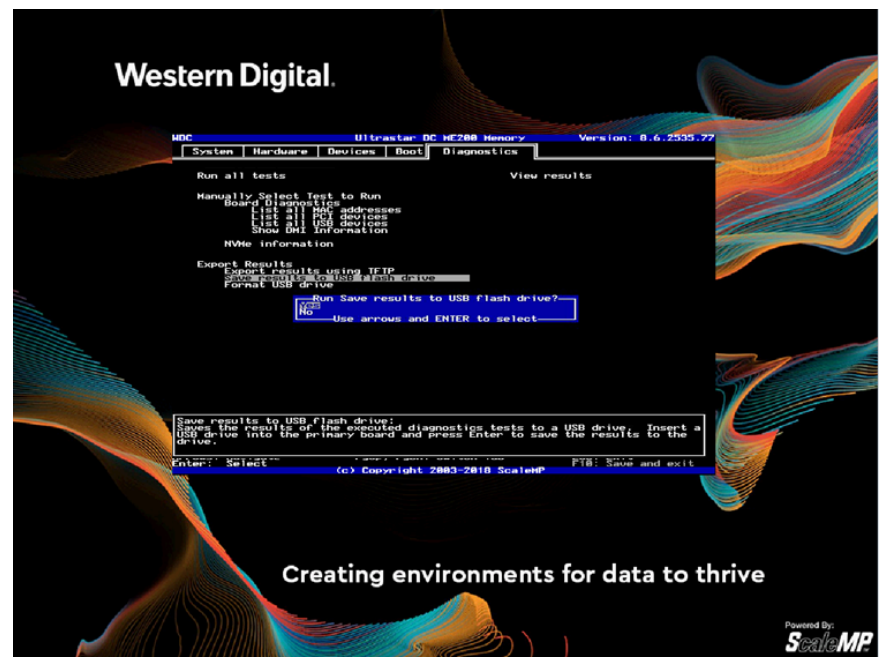

Figure 3-17. Diagnostics Results

**Diagnostics** results can be saved to a USB Flash Drive.

Figure 3-18. TFTP Option

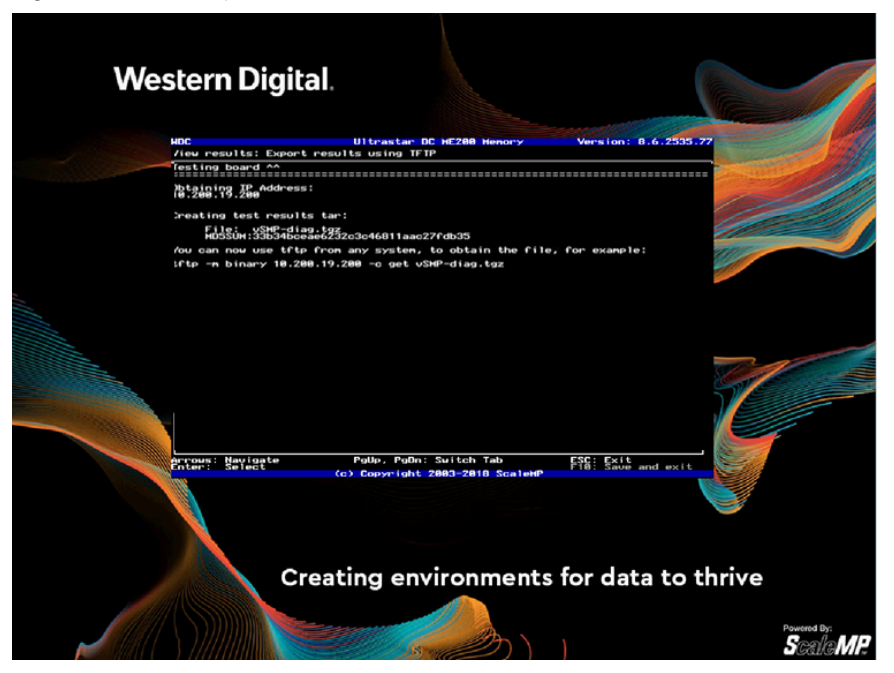

Alternatively, **Diagnostics** results can also be obtained via TFTP (this option requires a DHCP server on your network to assign an IP address to the diagnostics utility).

# 4.0 HARDWARE CONFIGURATION

### 4.1 Recommended Configuration

- 1. **Strongly recommended**: Attach equal number of Ultrastar memory devices between the sockets (consult your system manual for PCIe-to-socket mapping). Less than one Ultrastar memory device per socket will result in inferior performance.
- 2. Multiple Ultrastar memory devices can be installed and are aggregated to improve performance; optimize for the highest aggregated 4K IOPS across all Ultrastar memory devices.
- 3. A smaller capacity Ultrastar memory drive for each processor/socket will yield better performance than a single larger capacity device attached to only one of multiple sockets. For example, in a dual socket system, two Ultrastar memory devices with capacity of 1TiB, attached one to each socket, would perform better than a single 2TiB Ultrastar memory device attached to only one of the sockets. The same holds true for multiple devices per socket: Two smaller capacity Ultrastar memory devices per each processor/socket will yield better performance than a single larger capacity device attached to each socket. For example, in a dual socket system, four Ultrastar memory devices with capacity of 1TiB attached two to each socket, would perform better than a two 2TiB Ultrastar memory device attached one to each socket.

### 4.2 DRAM to Ultrastar Memory Drive Ratio

Ultrastar memory drive uses part of the overall capacity (DRAM + NVM) for caching, prefetching, and endurance protection. Thus, adding capacity in either DRAM or Ultrastar memory drives may result in lower increase or no increase at all in the system memory available for the OS. This can be overridden by changing Ultrastar memory drive system memory settings at boot time (<F5>, system settings) from Automatic to Manual.

For example, when set to Automatic, with 512GiB of DRAM on a system with four 1024GiB Ultrastar memory devices, an increase in number of drives to six will result in improved performance. However, the system memory available for the OS will not be increased (it will remain 4TiB).

Tables 4-1 and 4-2 indicate the total SDM capacity for a specific DRAM and Ultrastar memory drive configurations, optimized for performance. Using a higher number of devices for the same total capacity increases performance. Actual system memory capacity may vary by  $\pm 3\%$  compared to the tables below. Some valid, but less frequent, configurations are not listed. For example, it is allowed to have a quad-socket system with less than 2TiB system memory, or an octa-socket system with less than 8TiB system memory.

|                 |                         | Sockets             | 2   | 2    | 2           | 2           | 2            | 2            | 4           | 4            | 4            | 4            |
|-----------------|-------------------------|---------------------|-----|------|-------------|-------------|--------------|--------------|-------------|--------------|--------------|--------------|
|                 |                         | Channels            | 6   | 6    | 6           | 6           | 6            | 6            | 6           | 6            | 6            | 6            |
| Optimized       | DRAM                    | DPC                 | 1   | 2    | 2           | 2           | 2            | 2            | 1           | 2            | 2            | 2            |
|                 |                         | DIMM<br>Size (GiB)  | 8   | 8    | 16          | 32          | 64           | 128          | 32          | 32           | 64           | 128          |
| NAND<br>Devices | Device<br>Size<br>(GiB) | Total Size<br>(GiB) | 96  | 192  | 384         | 768         | 1536         | 3072         | 768         | 1536         | 3072         | 6144         |
| 2               | 1024                    | 2048                | 768 | 1536 | <u>2432</u> | <u>2816</u> | <u>3584</u>  | <u>5120</u>  | <u>2816</u> | <u>3584</u>  | <u>5120</u>  | <u>8192</u>  |
| 3               | 1024                    | 3072                | 768 | 1536 | 3072        | <u>3840</u> | <u>4608</u>  | <u>6144</u>  | <u>3840</u> | <u>4608</u>  | <u>6144</u>  | <u>9216</u>  |
| 4               | 1024                    | 4096                | 768 | 1536 | 3072        | <u>4864</u> | <u>5632</u>  | <u>7168</u>  | <u>4864</u> | <u>5632</u>  | <u>7168</u>  | <u>10240</u> |
| 5               | 1024                    | 5120                | 768 | 1536 | 3072        | <u>5888</u> | <u>6656</u>  | <u>8192</u>  | <u>5888</u> | <u>6656</u>  | <u>8192</u>  | <u>11264</u> |
| 6               | 1024                    | 6144                | 768 | 1536 | 3072        | 6144        | <u>7680</u>  | <u>9216</u>  | 6144        | <u>7680</u>  | <u>9216</u>  | <u>12288</u> |
| 7               | 1024                    | 7168                | 768 | 1536 | 3072        | 6144        | <u>8704</u>  | <u>10240</u> | 6144        | <u>8704</u>  | <u>10240</u> | <u>13312</u> |
| 8               | 1024                    | 8192                | 768 | 1536 | 3072        | 6144        | <u>9728</u>  | <u>11264</u> | 6144        | <u>9728</u>  | <u>11264</u> | <u>14336</u> |
| 2               | 2048                    | 4096                | 768 | 1536 | 3072        | <u>4864</u> | <u>5632</u>  | <u>7168</u>  | <u>4864</u> | <u>5632</u>  | <u>7168</u>  | <u>10240</u> |
| 3               | 2048                    | 6144                | 768 | 1536 | 3072        | 6144        | <u>7680</u>  | <u>9216</u>  | 6144        | <u>7680</u>  | <u>9216</u>  | <u>12288</u> |
| 4               | 2048                    | 8192                | 768 | 1536 | 3072        | 6144        | <u>9728</u>  | <u>11264</u> | 6144        | <u>9728</u>  | <u>11264</u> | <u>14336</u> |
| 5               | 2048                    | 10240               | 768 | 1536 | 3072        | 6144        | <u>11776</u> | <u>13312</u> | 6144        | <u>11776</u> | <u>13312</u> | <u>16384</u> |
| 6               | 2048                    | 12288               | 768 | 1536 | 3072        | 6144        | 12288        | <u>15360</u> | 6144        | 12288        | <u>15360</u> | <u>18432</u> |
| 7               | 2048                    | 14336               | 768 | 1536 | 3072        | 6144        | 12288        | <u>17408</u> | 6144        | 12288        | <u>17408</u> | <u>20480</u> |
| 8               | 2048                    | 16384               | 768 | 1536 | 3072        | 6144        | 12288        | <u>19456</u> | 6144        | 12288        | <u>19456</u> | <u>22528</u> |
| 2               | 4096                    | 8192                | 768 | 1536 | 3072        | 6144        | <u>9728</u>  | <u>11264</u> | 6144        | <u>9728</u>  | <u>11264</u> | <u>14336</u> |
| 3               | 4096                    | 12288               | 768 | 1536 | 3072        | 6144        | 12288        | <u>15360</u> | 6144        | 12288        | <u>15360</u> | <u>18432</u> |
| 4               | 4096                    | 16384               | 768 | 1536 | 3072        | 6144        | 12288        | <u>19456</u> | 6144        | 12288        | <u>19456</u> | <u>22528</u> |
| 5               | 4096                    | 20480               | 768 | 1536 | 3072        | 6144        | 12288        | <u>23552</u> | 6144        | 12288        | <u>23552</u> | <u>26624</u> |
| 6               | 4096                    | 24576               | 768 | 1536 | 3072        | 6144        | 12288        | 24576        | 6144        | 12288        | 24576        | <u>30720</u> |
| 7               | 4096                    | 28672               | 768 | 1536 | 3072        | 6144        | 12288        | 24576        | 6144        | 12288        | 24576        | <u>34816</u> |
| 8               | 4096                    | 32768               | 768 | 1536 | 3072        | 6144        | 12288        | 24576        | 6144        | 12288        | 24576        | <u>38912</u> |

Table 4-1. Performance-optimized Software-defined Memory (SDM) Capacity

**NOTE:** Figures in bold and underlined indicate that the full capacity of DRAM and NAND can be used.

|                 |                         | Sockets                | 2           | 2            | 2            | 2            | 2            | 2            | 4            | 4            | 4            | 4            |
|-----------------|-------------------------|------------------------|-------------|--------------|--------------|--------------|--------------|--------------|--------------|--------------|--------------|--------------|
|                 |                         | Channels               | 6           | 6            | 6            | 6            | 6            | 6            | 6            | 6            | 6            | 6            |
| Optimized       | Optimized DRAM          | DPC                    | 1           | 2            | 2            | 2            | 2            | 2            | 1            | 2            | 2            | 2            |
|                 |                         | DIMM<br>Size<br>(GiB)  | 8           | 8            | 16           | 32           | 64           | 128          | 32           | 32           | 64           | 128          |
| NAND<br>Devices | Device<br>Size<br>(GiB) | Total<br>Size<br>(GiB) | 96          | 192          | 384          | 768          | 1536         | 3072         | 768          | 1536         | 3072         | 6144         |
| 2               | 1024                    | 2048                   | <u>2144</u> | <u>2240</u>  | <u>2432</u>  | <u>2816</u>  | <u>3584</u>  | <u>5120</u>  | <u>2816</u>  | <u>3584</u>  | <u>5120</u>  | <u>8192</u>  |
| 3               | 1024                    | 3072                   | <u>3168</u> | <u>3264</u>  | <u>3456</u>  | <u>3840</u>  | <u>4608</u>  | <u>6144</u>  | <u>3840</u>  | <u>4608</u>  | <u>6144</u>  | <u>9216</u>  |
| 4               | 1024                    | 4096                   | <u>4192</u> | <u>4288</u>  | <u>4480</u>  | <u>4864</u>  | <u>5632</u>  | <u>7168</u>  | <u>4864</u>  | <u>5632</u>  | <u>7168</u>  | <u>10240</u> |
| 5               | 1024                    | 5120                   | <u>5216</u> | <u>5312</u>  | <u>5504</u>  | <u>5888</u>  | <u>6656</u>  | <u>8192</u>  | <u>58888</u> | <u>6656</u>  | <u>8192</u>  | <u>11264</u> |
| 6               | 1024                    | 6144                   | 6048        | <u>6336</u>  | <u>6528</u>  | <u>6912</u>  | <u>7680</u>  | <u>9216</u>  | <u>6912</u>  | <u>7680</u>  | <u>9216</u>  | <u>12288</u> |
| 7               | 1024                    | 7168                   | 6048        | <u>7360</u>  | <u>7552</u>  | <u>7936</u>  | <u>8704</u>  | <u>10240</u> | <u>7936</u>  | <u>8704</u>  | <u>10240</u> | <u>13312</u> |
| 8               | 1024                    | 8192                   | 6048        | <u>8384</u>  | <u>8576</u>  | <u>8960</u>  | <u>9728</u>  | <u>11264</u> | <u>8960</u>  | <u>9728</u>  | <u>11264</u> | <u>14336</u> |
| 2               | 2048                    | 4096                   | <u>4192</u> | <u>4288</u>  | <u>4480</u>  | <u>4864</u>  | <u>5632</u>  | <u>7168</u>  | <u>4864</u>  | <u>5632</u>  | <u>7168</u>  | <u>10240</u> |
| 3               | 2048                    | 6144                   | 6048        | <u>6336</u>  | <u>6528</u>  | <u>6912</u>  | <u>7680</u>  | <u>9216</u>  | <u>6912</u>  | <u>7680</u>  | <u>9216</u>  | <u>12288</u> |
| 4               | 2048                    | 8192                   | 6048        | <u>8384</u>  | <u>8576</u>  | <u>8960</u>  | <u>9728</u>  | <u>11264</u> | <u>8960</u>  | <u>9728</u>  | <u>11264</u> | <u>14336</u> |
| 5               | 2048                    | 10240                  | 6048        | <u>10432</u> | <u>10624</u> | <u>11008</u> | <u>11776</u> | <u>13312</u> | <u>11008</u> | <u>11776</u> | <u>13312</u> | <u>16384</u> |
| 6               | 2048                    | 12288                  | 6048        | 1296         | <u>12672</u> | <u>13056</u> | <u>13824</u> | <u>15360</u> | <u>13056</u> | <u>13824</u> | <u>15360</u> | <u>18432</u> |
| 7               | 2048                    | 14336                  | 6048        | 12096        | <u>14720</u> | <u>15104</u> | <u>15872</u> | <u>17408</u> | <u>15104</u> | <u>15872</u> | <u>17408</u> | <u>20480</u> |
| 8               | 2048                    | 16384                  | 6048        | 12096        | <u>16768</u> | <u>17152</u> | <u>17920</u> | <u>19456</u> | <u>17152</u> | <u>17920</u> | <u>19456</u> | <u>22528</u> |
| 2               | 4096                    | 8192                   | 6048        | <u>8384</u>  | <u>8576</u>  | <u>8960</u>  | <u>9728</u>  | <u>11264</u> | <u>8960</u>  | <u>9728</u>  | <u>11264</u> | <u>14336</u> |
| 3               | 4096                    | 12288                  | 6048        | 12096        | <u>12672</u> | <u>13056</u> | <u>13824</u> | <u>15360</u> | <u>13056</u> | <u>13824</u> | <u>15360</u> | <u>18432</u> |
| 4               | 4096                    | 16384                  | 6048        | 12096        | <u>16768</u> | <u>17152</u> | <u>17920</u> | <u>19456</u> | <u>17152</u> | <u>17920</u> | <u>19456</u> | <u>22528</u> |
| 5               | 4096                    | 20480                  | 6048        | 12096        | <u>20864</u> | <u>21248</u> | <u>22016</u> | 23552        | <u>21248</u> | <u>22016</u> | <u>23552</u> | <u>26624</u> |
| 6               | 4096                    | 24576                  | 6048        | 12096        | 24192        | <u>25344</u> | <u>26112</u> | <u>27648</u> | 24576        | <u>26112</u> | <u>27648</u> | <u>30720</u> |
| 7               | 4096                    | 28672                  | 6048        | 12096        | 24192        | <u>29440</u> | <u>30208</u> | <u>31744</u> | 24576        | <u>30208</u> | <u>31744</u> | <u>34816</u> |
| 8               | 4096                    | 32768                  | 6048        | 12096        | 24192        | <u>33536</u> | <u>34304</u> | <u>35840</u> | 24576        | <u>34304</u> | <u>35840</u> | <u>38912</u> |

Table 4-2. Maximum Software-defined Memory (SDM) capacity for Ultrastar Memory

**NOTE:** Figures in bold and underlined indicate that the full capacity of DRAM and NAND can be used.

# 5.0 WORKLOADS PERFORMANCE & OPTIMIZATIONS

# 5.1 Target Workloads for Ultrastar Memory

The Ultrastar memory drive can take advantage of one or more of the following workload characteristics to achieve DRAM-like performance, which can be associated with the sample relevant applications:

| Probability-based memory<br>access pattern<br>[pre-fetch]                                                                                                    | High concurrency access<br>pattern [asynchronous<br>memory load]                                                                                                    | CPU intensive<br>[placement]                                                                                                    |
|----------------------------------------------------------------------------------------------------|----------------------------------------------------------------------------------------------------|----------------------------------------------------------------------------------------------------|
| Predictable workloads:<br>Analytics, DBMS, etc.                                                                                                    | Many processes, or highly<br>multi-threaded.                                                                                                    | CAE, HPC                                                                                                    |
| <ul> <li>Memory access can be predicted by:</li> <li>Frequently similar access pattern (sequential, structured, etc.)</li> <li>Application code analysis</li> <li>Memory block associativity</li> <li>Examples can be:</li> <li>Databases tuples</li> <li>In-memory columnar database</li> <li>Reading database indexes</li> <li>Large in-core matrices</li> <li>Block of memory stored from a disk through DMA.</li> <li>While relevant application workloads can be row- or column-store in-memory databases used in analytics workloads, such as SAP®</li> <li>HANA®, Oracle®, 12c, or MySQL<sup>TM</sup></li> </ul> | <ul> <li>Concurrency can be due to:</li> <li>Many threads</li> <li>Throughput<br/>(many independent jobs)</li> <li>Multi-tenants</li> <li>Relevant application<br/>workloads can be:</li> <li>Multi-tenant workloads<br/>like container-based<br/>virtual-shared web-<br/>hosting server with<br/>Docker<sup>™</sup>, or<br/>Virtualization-based<br/>partitioning for example<br/>with KVM.</li> <li>Multi-threaded key-value<br/>cache such as<br/>memcached.</li> <li>Distributed/shared data<br/>grids and frameworks<br/>such as Apache Spark<sup>®</sup>,<br/>Apache Ignite<sup>®</sup>,<br/>Aerospike, or Redis<sup>™</sup>.</li> </ul> | <ul> <li>Those are workloads which are heavy on compute vs. memory access. Relevant applications and workloads can be:</li> <li>Multi-threaded linear algebra workloads with large matrices.</li> <li>Parallel statistics calculations on large data.</li> </ul> |
|                                                                                                    |                                                                                                    |                                                                                                    |

#### Table 5-1. Workloads and Applications

5.1.1 Workloads That Do Not Benefit From Ultrastar Memory Drive

As with any architecture, there are certain workloads that are not an ideal fit and would not benefit from running with Ultrastar memory drive.

### Examples:

- 1. Workloads with low-concurrency workloads (e.g. serial workloads): As there is only one execution thread, even though Ultrastar memory drives can prefetch the memory, the wait-time for memory will reduce the compute efficiency of the workload.
- Workloads bound by memory bandwidth
   As we rely on Ultrastar memory devices with bandwidth of approximately
   2.2GB/s (70%R/30%W), even if four Ultrastar memory drives are installed, the
   total aggregate bandwidth would be approx. 8.8GB/s. This would be much
   lower than two Xeon processors memory bandwidth of >100GB/s total on
   their memory controllers' link to DRAM.
   An example for that is a program constantly accessing memory and doing
   little compute on the fetched memory before moving over to consume new
   memory.
- 3. Workloads with a high frequency of system calls may suffer from virtualization overhead (Ultrastar memory drives uses Intel Virtualization Technology).

# 5.2 Optimized Workload Settings

This section lists generic recommendations for software stack setup in an environment using Ultrastar memory drive. Western Digital may publish application-specific execution and configuration guidelines; consult the support library for the same.

### 5.2.1 Operating System

- 1. Western Digital recommends using recent builds of supported popular Linux distributions (or clones) such as Red Hat® Enterprise Linux® 7.x/CentOS 7.x or SLES 12.x, at the time of writing this manual.
- 2. Ultrastar memory drives also support Open Source hypervisors such as KVM, as shipped with the major Linux distributions.

### 5.2.2 Memory Settings and Memory Allocators

It is recommended that memory allocators be configured to use large pages (as example THP - the Linux Transparent Huge Pages), while correctly configuring them to (1) save on memory use, and (2) avoid memory fragmentation. For example, if the application was pre-compiled with the default libc allocator or with jemalloc, or links to one of them using the OS dynamic linker, please use the following guidelines:

1. For jemalloc, ensure THP operation is maintained by running the command:

Figure 5-1. Performance Data Collection

```
# ln -sf 'lg_dirty_mult:-1' /etc/malloc.conf
```

2. For libc, the following environment variables may be useful to increase memory allocation size by the application, and to reduce virtualization overheads:

Figure 5-2. Performance Data Collection

```
# export MALLOC_TOP_PAD_=$((16777216))
# export MALLOC_TRIM_THRESHOLD_=$((16777216))
```

### 5.2.3 Application Settings

Application parallelism or concurrency yields great benefits with Ultrastar memory drive. Make sure your application is configured to use many threads in order to process data, where available. CPU over-subscription increases the throughput of Ultrastar memory drive.

## 6.0 BENCHMARKING METHODOLOGY AND PERFORMANCE COLLECTION

The Ultrastar memory drive is designed to provide DRAM-like functionality and performance. As such, the following benefits and use cases are aimed for, which derive the benchmarks and comparisons to be performed:

- Memory Expansion: The goal of benchmarking such cases is to make sure that a workload with more memory than DRAM available in a server can successfully execute (along with some performance measurement, e.g. complete execution within a required amount of time, or enable a required transaction throughput per second, etc.).
- Memory Replacement: The goal of benchmarking such cases is to perform apples-to-apples comparison of the desired workload on identical environments, where the Native system would have a certain amount of DRAM. While the system with Ultrastar memory drive would be using a lower amount of DRAM, aggregated with Ultrastar memory drive to create the same memory foot-print. In many cases, due to the limitation of obtaining a comparable system with sufficient amount of DRAM, a scaled-down version of the workload may be used (as described below).

### 6.1 Benchmarking Methodology

Start with apples-to-apples comparison: Use the same machine for Native and Ultrastar memory drive comparison:

- Native: Use maximum available memory (in optimal configuration).
- Ultrastar memory drive:
  - Keep same number of DIMMs, with reduced capacity.
  - Use Ultrastar memory drive configuration switch to reduce the used DRAM capacity (See section System Settings and Diagnostics, under Board Memory settings).
- Tune workload configuration for execution environment: Native vs. Ultrastar memory drive.
  - Example: Optimal thread count may be different between Ultrastar memory drive and Native; use the optimal configuration of the workload for each machine setup to represent "the best possible" for that setup.

Scale for larger memory foot-print (especially for memory expansion use case).

For applicable workloads, expand memory beyond DRAM capacity:

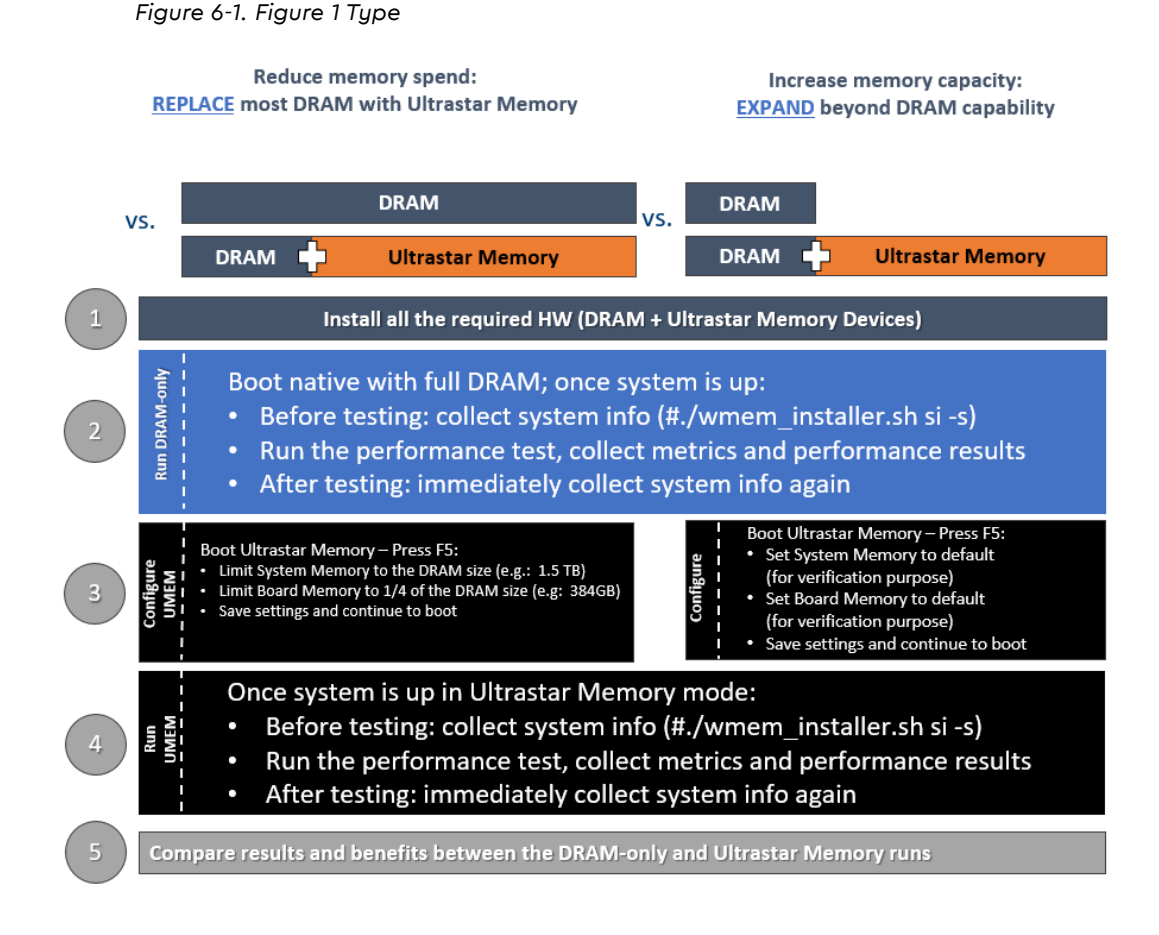

### 6.2 Expected Results and Demonstrated Value

The Ultrastar memory drive is designed to provide DRAM-like performance.

The Native system (with "all-DRAM" used and no software-defined memory) results serve as a **reference point** and Ultrastar memory drive is expected to deliver at least 75% of that performance for fitting workloads (as described in Ultrastar memory drive documentation).

In addition, it is common to review the overall demonstrated value-based price/ performance, enhanced capabilities and overall cost reduction/savings:

- DRAM expansion by up to 8x.
- DRAM-like performance (not more than 25% difference).
- Memory cost reduction by 30-60%.

### 6.3 Performance Data Collection

Ultrastar memory drives provide tools for collecting performance-related statistics. The tools are installed by default into **/usr/local/{etc,bin}**.

To activate periodic statistics data collection, use the following command in Figure 6-1, which records the counters every 60 seconds into /tmp/stats. Note, it is strongly recommended to ensure that this directory is neither network-based nor ramfs/tmpfs, but rather a directory located on a direct-attached storage device.

Figure 6-2. Performance Data Collection

# cd /tmp/stats; /usr/local/bin/wmemstat --outfile 60

To start the performance collection at boot, add the following to your crontab file (with crontab -e):

Figure 6-3. Performance Data Collection

@reboot (cd /tmp/stats && /usr/local/bin/wmemstat --outfile 60)

After the workload execution is complete, if you wish to have the statistics reviewed, create a zipped/tar archive of the files collected, or the complete target directory (/tmp/stats in the example above), and share it with the Ultrastar memory drive support team to receive expert advice about the execution of your workload.

### 6.4 Out-of-the-Box Large Memory Benchmark

To easily test the performance of the system, a large memory workload, demonstrating multiplication of very large matrices, which is the corner stone of many algorithms, leveraging Intel® Math Kernel Library (MKL) is provided.

The workload can be used to test system performance for:

- Memory Replacement: Performing an apples-to-apples comparison of (1) a Native (i.e. DRAM only) system, with (2) a system using lower DRAM augmented with Ultrastar memory, where (2) would be a cost-effective alternative to DRAM.
- Memory Expansion: Validate that a workload with a memory footprint higher than DRAM capacity can successfully execute with near-DRAM performance by expanding the system memory with Ultrastar memory.

To perform the test:

- 1. If using version 9.0 or newer, run the test embedded in the installer: # ./wmem\_installer-9.0.3365.2.sh si -p s
- 2. Otherwise, a publicly available workload can be obtained and configured per the following: github.com/ScaleMP/SEG\_SGEMM
- 3. Run the workload on a Native (i.e. DRAM only) system, and collect the results.
- 4. Run the workload on a system with Ultrastar memory drive configured, and collect the results.

Figure 6-4. Figure 1 Type

### **Use Case: Server Consolidation for AI/ML Clusters** SGEMM / Intel Math Kernel Library (MKL)

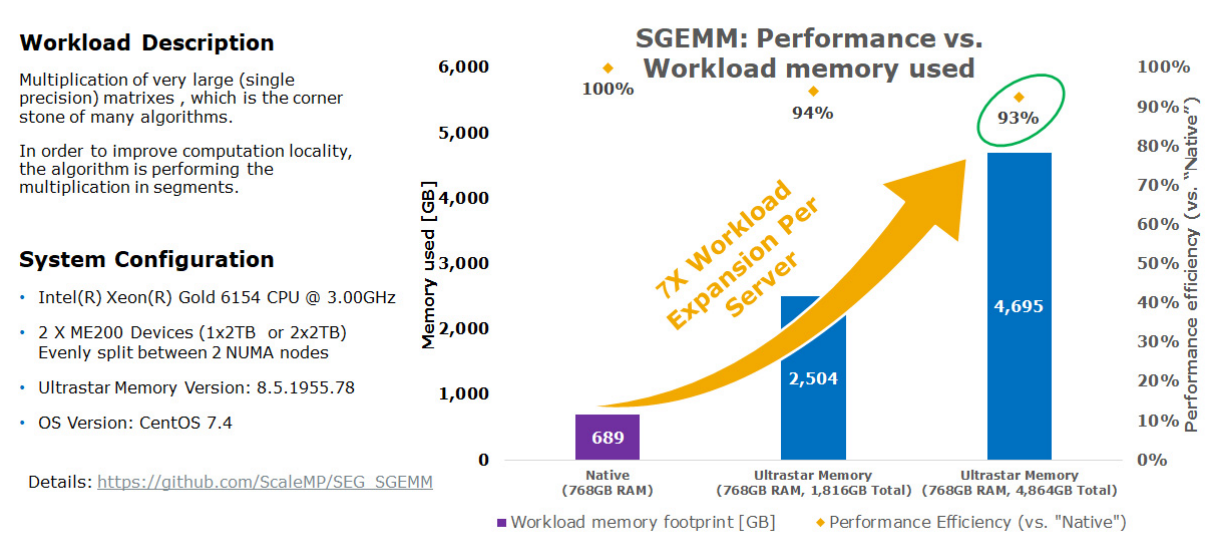

©2018 Western Digital Corporation or its affiliates. All rights reserved

10/15/2018 15

# 7.0 TROUBLESHOOTING

## 7.1 Ultrastar Memory Drive Fails to Start

Ensure use of supported OS distribution and correctly configured BIOS to boot from Ultrastar memory drive (see specifications in Chapter 5).

### 7.1.1 Common Installation Error Codes

During the boot process, the Ultrastar memory drive may issue warnings and errors to the console, in many cases using error codes.

Table 7-1 (see below) lists the most common error codes, their explanations, and suggested path to resolution.

| Error Code or Symptom                                | System State / Diagnosis                                                                             | Proposed Resolution                                                                                                    |
|------------------------------------------------------|----------------------------------------------------------------------------------------------------|----------------------------------------------------------------------------------------------------|
| System does not load<br>Ultrastar memory software    | BIOS is not set to boot form the Ultrastar memory device.                                            | Configure the BIOS to boot form Ultrastar memory drive.                                                                                                    |
|                                                      | Ultrastar memory drive<br>software erased or mis-<br>configured.                                     | Follow manual steps to<br>recover erased Ultrastar<br>memory drive software (see<br>User Manual).                                                                                                    |
| Ultrastar memory loads,<br>but OS fails to boot      | OS installation is erroneous.                                                                        | <ul> <li>Make sure a supported<br/>Linux OS is installed</li> <li>Collect information; report<br/>to L2</li> </ul>                                                                                               |
| Ultrastar memory drive reports error 279 or 700      | The boot device is not detected.                                                                     | Collect information; report to L2.                                                                                                    |
| Ultrastar memory reports<br>error 70x                | Ultrastar memory drive<br>software installed to other<br>bootable device.<br>(e.g. USB drive).       | Remove bootable media that<br>contains Ultrastar memory<br>software - except for<br>Ultrastar memory devices.                                                                                                    |
| Ultrastar memory hangs<br>during boot                | Ultrastar memory drive<br>software error.                                                            | <ul><li>Have user take a screenshot of the error</li><li>Collect error code</li><li>Report to L2</li></ul>                                                                                                    |
| Ultrastar memory drive<br>crashed                    | A Blue Screen on the console<br>title Ultrastar memory drive<br>error with details in white<br>text. | <ul> <li>Have user take a screenshot of the error</li> <li>Collect information including screenshot</li> <li>Report to L2</li> </ul>                                                                             |
| Ultrastar memory is<br>exhibiting low<br>performance | Workload mis-configured or<br>unfit for use with Ultrastar<br>memory drives.                         | <ul> <li>Make sure user followed<br/>performance guidelines<br/>from the manual</li> <li>Collect information</li> <li>Collect periodic statistics<br/>while workload is running</li> <li>Report to L2</li> </ul> |

#### Table 7-1. Common Installation Error Codes

# 7.2 Collecting Information for Escalating to Support

Table 7-2. Workloads and Applications

| Error Type                                                                                         | Proposed Resolution                                                                                                    |
|----------------------------------------------------------------------------------------------------|----------------------------------------------------------------------------------------------------|
| Ultrastar memory<br>drive fails to boot.                                                           | <ul> <li>Take a console screenshot depicting the point when the<br/>Ultrastar memory drive boot stops.</li> </ul>                                                                                           |
|                                                                                                    | <ul> <li>Boot to native and run the installer per the following:</li> <li>./wmem_installer-x.x.x.sh si -s</li> </ul>                                                                                        |
| Ultrastar memory<br>drive successfully<br>boots; but OS fails to<br>boot.                          | <ul> <li>In addition to the above instructions, boot the Ultrastar memory drive.</li> <li>Press F5 to access the Ultrastar memory drive menu settings and run diagnostic tests.</li> </ul>                  |
| Ultrastar memory<br>drive and OS<br>successfully boots;<br>problems arise after<br>booting process | <ul> <li>In addition to the above instructions and after the successful boot of the Ultrastar memory drive and operating system, execute the following:</li> <li>./wmem_installer-x.x.x.sh si -s</li> </ul> |

**NOTE:** The collection of the above information should be filed when escalating the case to Level2 Support, including but not limited to:

- Description of user actions leading to the error,
- Output .tgz file generated by # ./wmem\_installer-x.x.x.sh si -s,
- Related screenshots,
- Diagnostic results, etc.

### 8.0 RELOAD THE ULTRASTAR MEMORY DRIVE SOFTWARE

The Ultrastar memory drives were shipped pre-installed with software. If the software was removed, deleted, or became corrupted, or if it is required to install the software on a different bootable device, follow the steps listed in the below sections.

### 8.1 Reload to Ultrastar Memory Device

**NOTE:** Back up all data before beginning the software setup. Ultrastar memory drive software configures the PCIe-based devices as a part of main (volatile) memory pool.

The software installer can be obtained from the download section of the product support page:

https://www.westerndigital.com/support/wdc/data-center-drives/ssd/ultrastar-dc-me200

Install the Ultrastar memory drive software to the Ultrastar memory device.

- 1. If the system is capable of booting directly from the Ultrastar memory device (using UEFI), set the system BIOS to boot from one of the Ultrastar memory devices (if not, skip to the next section).
- 2. Software reload is complete. Reboot the system to expand system DRAM with Ultrastar memory drive.
- 3. If your system fails to boot, you may try booting from a different bootable media as is described in the following section.

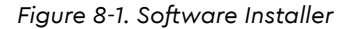

chmod +x wmen\_installer-8.6.2535.77.sh #./wmem\_installer-8.6.2535.77.sh in -n Preparing installer ..... Please take a moment to read the below \_\_\_\_\_ Welcome to WDC Ultrastar DC ME200 memory version 8.6.2535.77 ! \_\_\_\_\_ \* By installing and/or using this software you acknowledge that you have read and agreed to the agreement published at https://www.get-wmem.com/EULA. \* Parts of this program, as provided in binary form, include open source code under one or more open source licenses. For further details and notices please see https://www.scalemp.com/opensource. Type "accept" to accept the terms and conditions above: Accept terms and conditions accepted. WDC Ultrastar DC ME200 NVMe SSD licensing status: ## Block Device Vendor and Model Number Serial Number Size (GB/GiB) 01 /dev/nvmeOn1 HGST HUSMR7616BDP3M1 SDM0000237D8 1920 / 1788 Available 02 /dev/nvme1n1 HGST HUSMR7616BDP3M1 SDM00001BC43 1920 / 1788 Available Install WDC Ultrastar DC ME200 memory and its licenses on devices #01, #02? Y/N Starting license and software installation... ------ Installation Status ------------ Installation Status -----/dev/nvme1n1 [========](100%) DONE Installing WDC Ultrastar DC ME200 memory tools... WDC Ultrastar DC ME200 memory tools requires SUID permission to run as non-root user. Allow WDC Ultrastar DC ME200 memory tools to be run by all users (recommended)? [N/Y]WDC Ultrastar DC ME200 memory tools installation is complete.

### 8.2 Installing Ultrastar Memory Drive Software to a Different Bootable Media

After following the steps mentioned above to load the Ultrastar memory drive software on the NVMe device, proceed with the following steps:

- 1. Insert a bootable flash media to the system (such as USB flash drive).
- 2. Ensure the bootable flash media is unmounted.
- 3. Install the Ultrastar memory drive software to the bootable flash media (See Figure 8.2, found below).
- 4. Set the system BIOS to boot from the bootable flash media.
- 5. Software reload is complete. Reboot the system to expand system DRAM with Ultrastar memory drives.

Figure 8-2. Software Installer

```
# ./wmem_installer-8.6.2535.77.sh in -b
Preparing installer .....
Please take a moment to read the below
Welcome to WDC Ultrastar DC ME200 memory version 8.6.2535.77 !
_____
* By installing and/or using this software you acknowledge that you have
read and agreed to the agreement published at
https://www.get-wmem.com/EULA.
* Parts of this program, as provided in binary form, include open source
code under one or more open source licenses. For further details and
notices please see https://www.scalemp.com/opensource.
_____
Type "accept" to accept the terms and conditions above: accept
Terms and conditions accepted.
WDC Ultrastar DC ME200 memory version 8.6.2535.77 found the following bootable
media:
## Block Device Vendor and Model Number
                                        Serial Number
                                                           Size (GB/GiB)
01 /dev/sdb
                USB DISK 2.0
                                        07A70E13754EFEA4
                                                           1.003 / 0.979
Please select devices to install WDC Ultrastar DC ME200 memory:
- device list (1, 3, 4 \text{ or } 1-3 \text{ or combination of both e.g. } 1, 2-4, 5)
- all devices (a)
Devices (q or <ENTER> to quit): 01
/dev/sdb (USB DISK 2.0 07A70E13754EFEA4): installing...
/dev/sdb (USB DISK 2.0 07A70E13754EFEA4): done.
Installing WDC Ultrastar DC ME200 memory tools...
WDC Ultrastar DC ME200 memory tools to be run by all users (recommended)? [N/Y]Y
Please enter absolute install path for Ultrastar DC ME200 memory wmem tools [/usr/
locall:
WDC Ultrastar DC ME200 memory tools installation is complete.
```

### 9.0 SPECIFICATIONS

| Table 9-1. | Specifications |
|------------|----------------|
|            | Specifications |

| Capacity <sup>1,2,3</sup>          | U.2: 1TiB, 2TiB, 4TiB<br>AIC: 1TiB, 2TiB, 4TiB                                                                                                    |
|------------------------------------|----------------------------------------------------------------------------------------------------|
| Form Factors                       | U.2: 2.5" 15mm dual-port NVMe<br>AIC: HH-HL NVMe                                                                                                    |
| Operating Systems                  | For an updated list of operating systems, please refer<br>to the latest release notes.<br>Ultrastar memory extension software supports UEFI<br>boot, or alternatively requires a bootable media.<br>Supported protocols: IDE, UHCI, and EHCI |
| Supported Processors               | Intel Xeon <sup>®</sup> E5-x6xx v3 or later, E7-x8xx v3 or later<br>Intel Xeon Bronze, Silver, Gold, or Platinum                                                                                                    |
| Maximum Processor Sockets          | 8                                                                                                    |
| Maximum Software-defined<br>Memory | 64 TiB <sup>1</sup>                                                                                                    |
| Recommended DRAM Expansion         | Up to 8x <sup>4</sup>                                                                                                    |
| Case Temperature Specification     | Operating: 0-70C (U.2), 0-55C (HHHL)                                                                                                    |
| Hot-plug                           | Hot-plug is not supported                                                                                                    |
| Certifications and Declarations    | UL*, CE*, C-Tick*, BSMI*, KCC*, VCCI*, CAN/CSA*                                                                                                    |
| Product Ecological Compliance      | RoHS*, WEEE*                                                                                                    |

- 1. GiB = 1,073,741,824 bytes, TiB = 1,099,511,627,776 bytes
- 2. Total usable capacity towards memory is lower than total physical capacity of the media in the Ultrastar DC ME200 Memory Extension Drive.
- 3. Ultrastar memory drives may be offered with higher capacities at a later date.
- 4. For example: 1024GiB DRAM can be expanded up to 8096GiB based on the capacity of memory extension drives installed. Higher expansion ratios may be supported, with possibly suboptimal performance.

Specifications

# Western Digital.

For service and literature: support.wdc.com www.westerndigital.com 800.ASK.4WDC North America +800.6008.6008 Asia Pacific 00800.ASK.4WDEU Europe (toll free where available) +31.88.0062100 Europe/Middle East/Africa

Western Digital 5601 Great Oaks Parkway San Jose, CA 95119 U.S.A.

80-11-80165 May 2019